7/21/2017

# How to Create a Blog

Using MMA's blogs.mariamontessori.org system

## Objective 1: Generate your blog

- 1. Go to the website blogs.mariamontessoriacademy.org
- 2. Click the "log in" link at the bottom of the page
- 3. Authenticate into the blogs system user's interface
  - a) Use your MMA username and password (the same information you use to log into MMA computers).
- 4. Click the "My Sites" link
- 5. Click the "Add New" button
- 6. Give your site a name and title
  - a) Click "Create Site"
- 7. Check to ensure blog was created
  - a) Click "My Sites"

## Go to the website blogs.mariamontessoriacademy.org

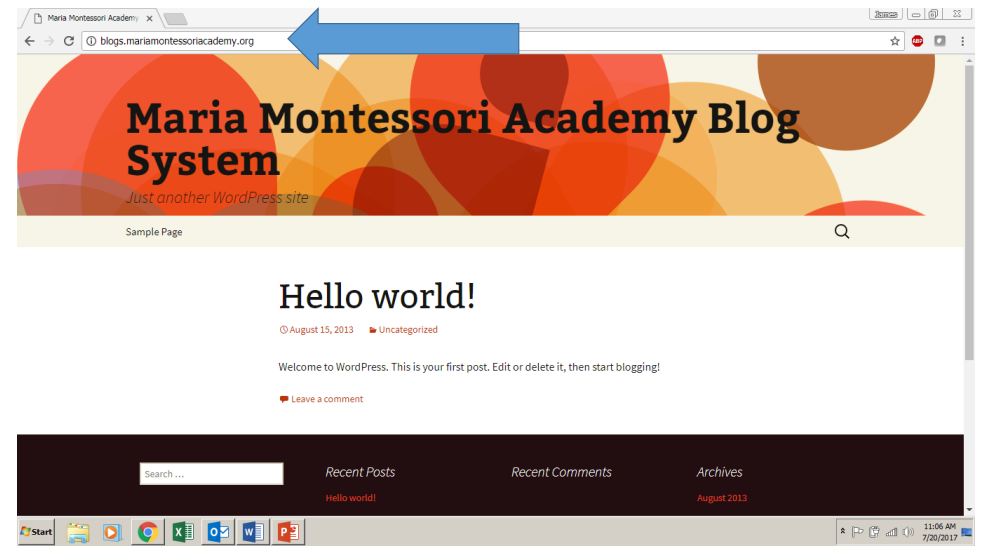

# Click the "log in" link at the bottom of the page

| Maria Montessori Academy X                                         |                                      |                                                   |          |                   |
|--------------------------------------------------------------------|--------------------------------------|---------------------------------------------------|----------|-------------------|
| $ ightarrow  ightarrow {f C}$ (1) blogs.mariamontessoriacademy.org |                                      |                                                   |          | ☆ 🙂 🖬             |
|                                                                    | Hello world                          | d!                                                |          |                   |
|                                                                    | ③ August 15, 2013 ► Uncategorized    |                                                   |          |                   |
|                                                                    | Welcome to WordPress. This is your f | irst post. Edit or delete it, then start bloggin; | g!       |                   |
|                                                                    | 🗭 Leave a comment                    |                                                   |          |                   |
|                                                                    |                                      |                                                   |          |                   |
|                                                                    |                                      |                                                   |          |                   |
| Search                                                             | Recent Posts                         | Recent Comments                                   | Archives |                   |
|                                                                    |                                      |                                                   |          |                   |
| Categories                                                         |                                      | Meta                                              |          |                   |
|                                                                    |                                      | Login                                             |          |                   |
|                                                                    |                                      | Entries RSS                                       |          |                   |
|                                                                    |                                      |                                                   |          |                   |
|                                                                    |                                      |                                                   |          |                   |
|                                                                    |                                      |                                                   |          |                   |
|                                                                    |                                      |                                                   |          |                   |
|                                                                    | Prouc                                | lly powered by WordPress                          |          |                   |
|                                                                    |                                      |                                                   |          |                   |
| tart 🚞 💽 💽 🚺 🔯                                                     | 1 📭                                  |                                                   |          | * P P al () 11:09 |

#### Authenticate into the blogs system user's interface

Use your MMA username and password (the same information you use to log into MMA computers).

| Maria Montessori Academy 🗙                                                                                                    |                                                                  | 2003 | 3 0   | 0                   | 23 |
|----------------------------------------------------------------------------------------------------|------------------------------------------------------------------|------|-------|---------------------|----|
| ← → C ③ Not secure   blogs.mariamontessoriacademy.org/wp-login.php                                                                                                    |                                                                  | ۳.   | ۵     |                     | :  |
| No u                                                                                                    | sername was provided                                             |      |       |                     |    |
| Line Contraction Contraction C | imame or Email sword                                             |      |       |                     |    |
|                                                                                                    | Remember Me Log In                                               |      |       |                     |    |
| Los<br>B<br>Syst                                                                                                    | t your password?<br>tack to Maria Montessori Academy Blog<br>tem |      |       |                     |    |
| 17start 🚞 💽 💽 💵 🙋 🕎 😰                                                                                                    | 8 🗅                                                              | 2    | 1 🔿 ¦ | L1:50 AJ<br>/20/201 | 7  |

## Click the "My Sites" link

| / Profile < Maria Montessor                          | ni A 🗙 🔪                           |                                |                              |                           |                        |
|------------------------------------------------------|------------------------------------|--------------------------------|------------------------------|---------------------------|------------------------|
| $\leftrightarrow \rightarrow \mathbb{C}$ (i) blogs.m | nariamontessoriacademy.org/wp-admi | in/profile.php                 |                              |                           | x 🐵 🖬 🗄                |
| 🚯 🗥 My Sites                                         | System                             |                                |                              |                           | Howdy, James Loken 📃 🍧 |
| 🙆 Dashboard                                          | Profile                            |                                |                              |                           | Help 🔻                 |
| 📩 Profile                                            | Personal Options                   |                                |                              |                           |                        |
| Collapse menu                                        |                                    |                                |                              |                           |                        |
|                                                      | Admin Color Scheme                 | Default                        | <ul> <li>Light</li> </ul>    | O Blue                    | Coffee                 |
|                                                      |                                    |                                |                              |                           |                        |
|                                                      |                                    | <ul> <li>Ectoplasm</li> </ul>  | <ul> <li>Midnight</li> </ul> | <ul> <li>Ocean</li> </ul> | Sunrise                |
|                                                      |                                    |                                |                              |                           |                        |
|                                                      |                                    |                                |                              |                           |                        |
|                                                      | Toolbar                            | Show Toolbar when viewing site |                              |                           |                        |
|                                                      | Name                               |                                |                              |                           |                        |
|                                                      |                                    |                                |                              |                           |                        |
|                                                      | Username                           | jloken@mma.private             | Usernam                      | nes cannot be changed.    |                        |
|                                                      |                                    |                                |                              |                           |                        |
|                                                      | First Name                         | James                          |                              |                           |                        |
|                                                      | Last Name                          | Lokan                          |                              |                           |                        |
|                                                      | Last mame                          | LOKEI                          |                              |                           |                        |
|                                                      | Nickname (required)                | iloken@mma.private             |                              |                           |                        |
| blogs.mariamontessoriacademy.o                       | org/wp-admin/my-sites.php          |                                |                              |                           | -                      |
| 🖉 Start [ 📋 🔘                                        | 💽 💵 🙋 💵 🔮                          | 2                              |                              |                           | * P 🛱 📶 ()) 11:55 AM 🛌 |

7/21/2017

## Click the "Add New" button

| My Sites « Maria Montese                             | 80r ×                                                        |                                |                                      |
|------------------------------------------------------|--------------------------------------------------------------|--------------------------------|--------------------------------------|
| $\leftrightarrow$ $\rightarrow$ C $\bigcirc$ blogs.m | nariamontessoriacademy.org/wp-admin/my-sites                 | php                            | 🖈 🤓 🖬 🗄                              |
| 🔞 🚓 My Sites 🔗 M                                     | Aaria Montessori Academy Blog System                         |                                | Howdy, James Loken 📃                 |
| Dashboard Home                                       | My Sites Add New                                             |                                | Help 🔻                               |
| My Sites                                             | Primary Site http://bl                                       | ogs.mariamontessoriacademy.org |                                      |
| Profile     Collapse menu                            | Maria Montessori Academy<br>Blog System<br>Visit   Dashboard | Test Blog<br>Visit   Dashboard |                                      |
| Bogsmatimontesoriacidemy                             | Save Changes                                                 |                                | Version 4.6.6                        |
| 🖉 Start [ 🔄 🔘                                        | 💽 💶 💽 💽 🔩                                                    |                                | ♣ P P all ()) 1:37 PM<br>7/20/2017 ■ |

### Give your site a name and title

The site name will also be the website URL (address of your blog), so choose this wisely. The site title will automatically appear at the top of the home screen of your blog, and does not need to be the same as your site name.

| Aaria Montessori Academy 🗙                                                               |                          |
|------------------------------------------------------------------------------------------|--------------------------|
| ← → C O blogs.mariamontessoriacademy.org/wp-signup.php                                   | ☆ 🐵 🖬 🗄                  |
| 🕅 🎄 My Sites 🚳 Maria Montessori Academy Blog System                                      | Howdy, James Loken 📃 🔍 🔷 |
| Sites you are already a member of:                                                       |                          |
| <ul> <li>http://blogs.mariamontessoriacademy.org</li> </ul>                              |                          |
| http://blogs.mariamontessoriacademy.org/test                                             |                          |
| If you're not going to use a great site domain, leave it for a new user. Now have at it! |                          |
| Site Name:                                                                               |                          |
| blogs.mariamontessoriacademy.org/tech                                                    |                          |
| Site Title:                                                                              |                          |
| Technology Center at Maria Montessor                                                     |                          |
| Site Language:                                                                           |                          |
| English (United States) •                                                                |                          |
| Privacy:                                                                                 |                          |
| Allow search engines to index this site.                                                 |                          |
| U Yes ® No                                                                               |                          |
| Create Site                                                                              |                          |
| · · · · · · · · · · · · · · · · · · ·                                                    |                          |
|                                                                                          | 1146 PM                  |
| 75tart 🔚 🔍 😲 🕎 📲 😰 🤝                                                                     | * P P al 0 7/20/2017     |

## Check to ensure blog was created

Click "My Sites"

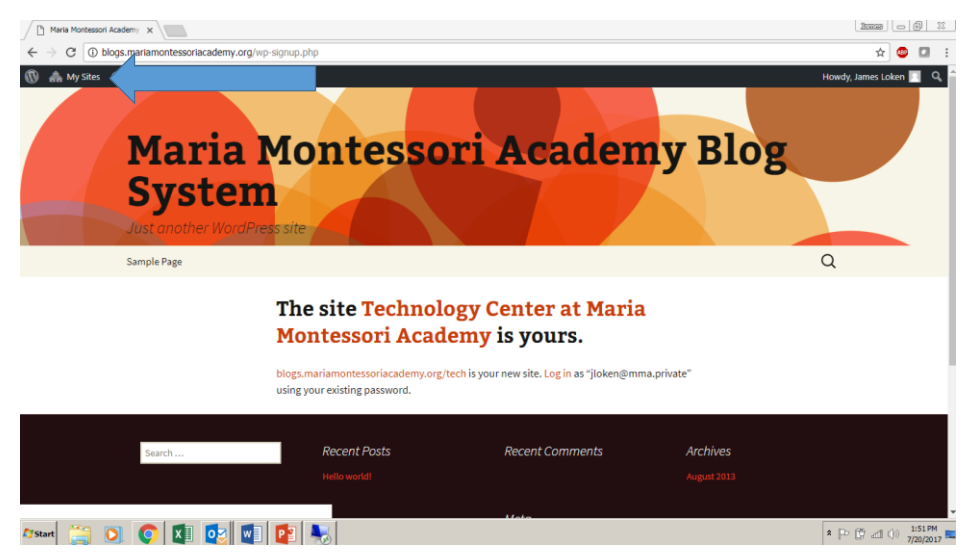

## You should now see your new blog listed

| My Sites < Maria Montes                       | BCI X                                                          |                                  |                                                                       |                      |
|-----------------------------------------------|----------------------------------------------------------------|----------------------------------|-----------------------------------------------------------------------|----------------------|
| $\leftrightarrow$ $\rightarrow$ C (i) blogs.r | mariamontessoriacademy.org/wp-admin/my-sit                     | es.php                           |                                                                       | 🖈 💷 🗄                |
| 🔞 🚓 My Sites 🔏 I                              | Maria Montessori Academy Blog System                           |                                  |                                                                       | Howdy, James Loken 📃 |
| Dashboard     Home     My Sites               | My Sites Add New Primary Site http://                          | blogs.mariamontessoriacademy.org |                                                                       | Help 🔻               |
| A Profile                                     |                                                                |                                  |                                                                       |                      |
| Collapse menu                                 | Maria Montessori Academy<br>Blog System<br>Visit   Dashboard   | Test Blog<br>Visit   Dashboard   | Technology Center at Maria<br>Montessori Academy<br>Visit   Dashboard |                      |
|                                               | Sive Changes                                                   |                                  |                                                                       |                      |
| blogs.mariamontessoriacademy.                 | Thank you for creating with Mardbree<br>org/wp-admin/index.php |                                  |                                                                       | Version 4.6.6        |
| 🖉 Start [ 🎽 🔘                                 | 💽 🚺 💽 🚺 💽 💺                                                    |                                  |                                                                       |                      |

## Objective 2: Generate email subscription link

- 1. Go to feedburner.com
  - a) Authenticate using mmalions.org account User Name and Password
- On feedburner homepage enter in the URL for the blog you created
   a) Use box below "Burn a feed right this instant"
- Leave the feed source setting on the default option

   a) Click "Next"
- Leave the Feed Title and Feed Address settings on the default options

   a) Click "Next"
- 5. Click "Next" (2 times)
- 6. Click "Publicize" tab
- 7. Click "Email Subscriptions" link on left hand menu
- 8. Click "Activate" button
- 9. Copy and save subscription link URL
  - a) Everything in-between the quotation marks in the second box on the page
  - b) Click "Save" button

## Go to feedburner.com

Authenticate using mmalions.org account User Name and Password

| My Sites < Maria Montessor x     G Google FeedBurner x         |                                                                    |                                       |                   |
|----------------------------------------------------------------|--------------------------------------------------------------------|---------------------------------------|-------------------|
| ← → C a Secure   https://accounts.google.com/ServiceLogin/ider | htlfer?service=feedburner&continue=https%3A%2F%2Ffeedburner.goo    | gle.com%2Ffb%2Fa%2Fmyfeeds&gsessionic | =Pt 9 🛧 💷         |
|                                                                | Google<br>Sign in<br>to continue to Google FeedBurner              |                                       |                   |
|                                                                | Email or phone Forgot email?                                       |                                       |                   |
|                                                                | More options NEXT                                                  |                                       |                   |
|                                                                | Not your computer? Use Guest mode to LEARN MORE sign in privately. |                                       |                   |
| ystart 🚞 💽 📀 💵 🔯 🗐 😰 😽                                         |                                                                    | \$                                    | P C al () 2:11 PM |

# On feedburner homepage enter in the URL for the blog you created

Use box below "Burn a feed right this instant"

| > C Secure   https://feedburner.goo | gle.com/fb/a/myfeeds?pli=1                                                                                                    |                                                                                                    | ☆ 💷 🚺 🤅                               |
|-------------------------------------|----------------------------------------------------------------------------------------------------|----------------------------------------------------------------------------------------------------|---------------------------------------|
|                                     |                                                                                                    | jloken@mmalions.org   My Feeds   My                                                                                                    | Account   Languages   Help   Sign Out |
|                                     | My Feeds dot dash dot dot dot dot dot dot dot                                                                                                    | AdSense for Feeds                                                                                                    |                                       |
|                                     | Vetcome back, jokengmmalions.org.      Looking for feeds you used to have at feedburner.com?     Claim your feeds now.a     - OR -                                                                                                    | Surving goodbye to the<br>Adjense for Feeds<br>bleg 7/2012 Vour states, right<br>every 10/25/2010 Different Social sharing<br>with FeedFlare 4/23/2010 |                                       |
|                                     | Burn a feed right this instant. Type your blog or feed address here:<br>http://blogs.mariamontessoria.cademy.org/tec/                                                                                                    | FeedBurner Status  Daily stats between May Sth and May 9th were missing, but are now available 5/12/2016                                               |                                       |
|                                     | Monitor the health of your feed by subscribing to FeedBulle<br>FeedBulletin is our way of communicating iii FeedBullet alerts a<br>occasional "official" messages from the FeedBurner team:<br>http://necds.teedburner.com/~U0941014537423585809<br>• Important note about FeedBulletin security | Feed and item stars for<br>Ferbrary Toda nd 3rd are<br>delayed (fixed) 2/5/2016                                                                        |                                       |
|                                     | Submit your content to Google + Feed 101 + Developers + Ping + FeedBurner Blog + Prive<br>@2004-2017 Google                                                                                                    | cy Palicy • Terms of Service                                                                                                    |                                       |

## Leave the feed source setting on the default option <sup>Click</sup> "Next"

| → C ≜ Secure   https://feedburner.google.com/fb/a/ad | ldfeed?gsessionid=4Rwr3l3sMdMCpZNKFWiYK45Mdq-J2sCY                                                                                                    | ☆ 🙂 🚺 |
|------------------------------------------------------|----------------------------------------------------------------------------------------------------|-------|
|                                                      | & FeedBurner                                                                                                    |       |
|                                                      | Identify Feed Source                                                                                                    |       |
|                                                      | The feed URL you entered is:                                                                                                    |       |
|                                                      | http://blogs.mariamontessoriacademy.org/tech/                                                                                                    |       |
|                                                      | FeedBurner discovered more than one feed at that address. Please select<br>one to use as your source:                                                                                  |       |
|                                                      | Technology Center at Maria Montessori Academy » Feed;     http://blone.mariamontesen/academy.on/bech/leed/                                                                             |       |
|                                                      | Technology Indiantimessonia.scientry organic intered     Technology Center at Maria Montessori.cademy > comments Feed:     http://blogs.mariamontessoriacademy.org/tech/comments/feed/ |       |
|                                                      | Next »                                                                                                    |       |
|                                                      | \$2004-2017 Google (Terms of Service • Privacy Policy)                                                                                                    |       |
|                                                      |                                                                                                    |       |
|                                                      |                                                                                                    |       |
|                                                      |                                                                                                    |       |
|                                                      |                                                                                                    |       |
|                                                      |                                                                                                    |       |
|                                                      |                                                                                                    |       |
|                                                      |                                                                                                    |       |

# Leave the Feed Title and Feed Address settings on the default options

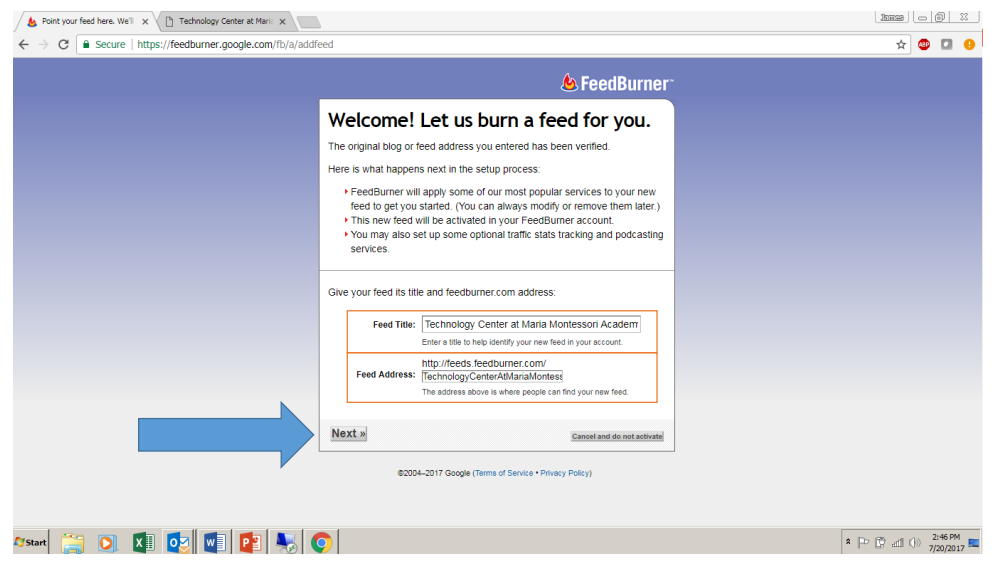

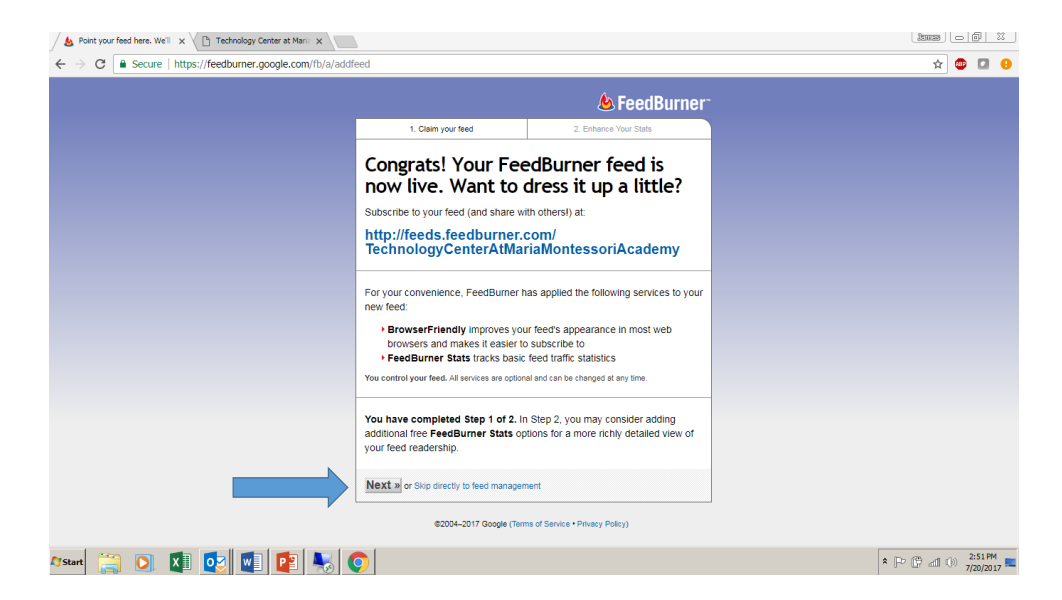

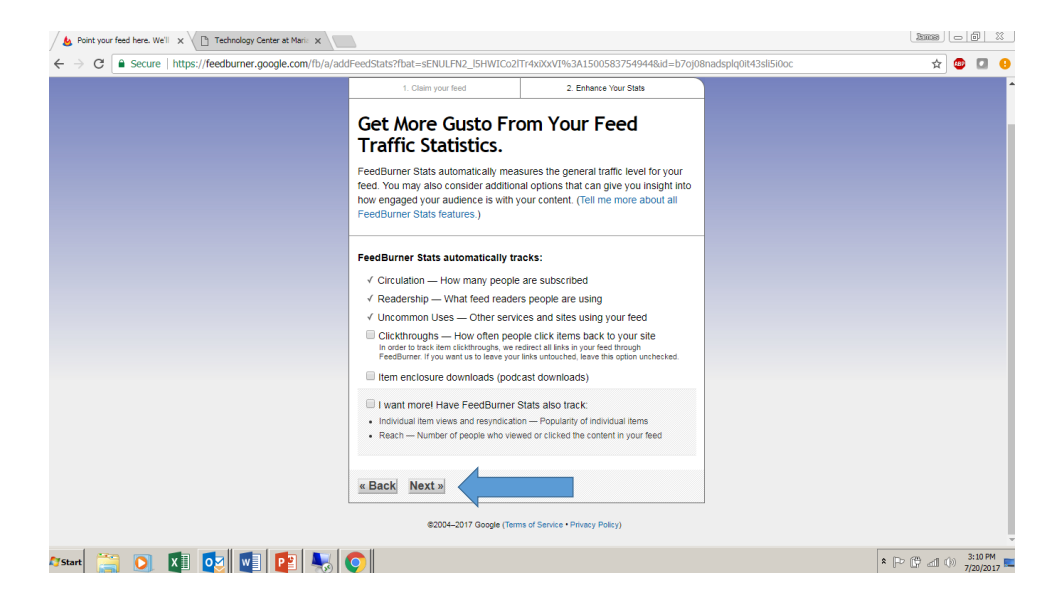

### Click "Publicize" tab

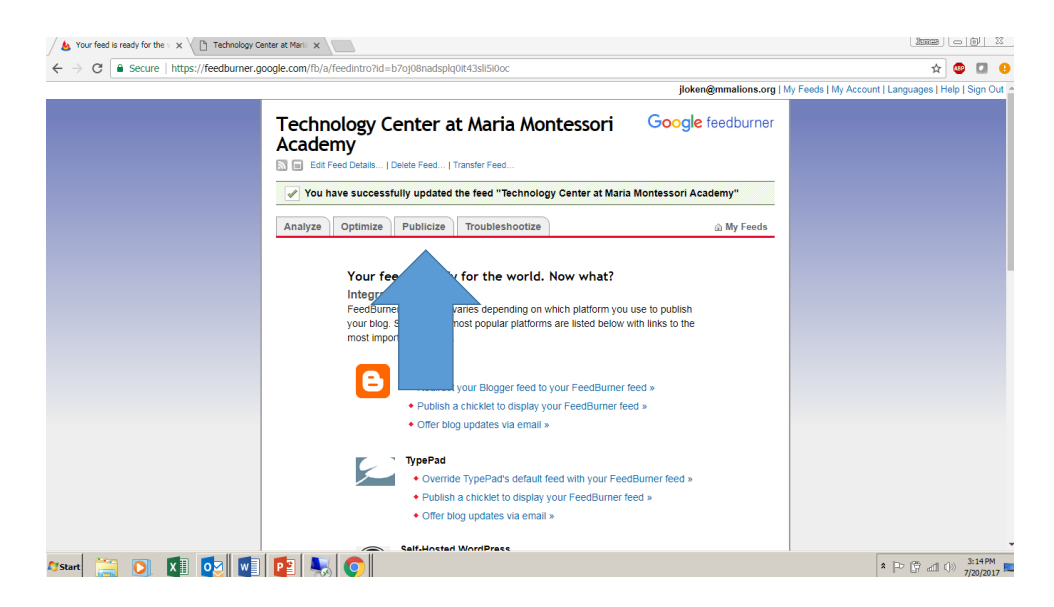

# Click "Email Subscriptions" link on left hand menu

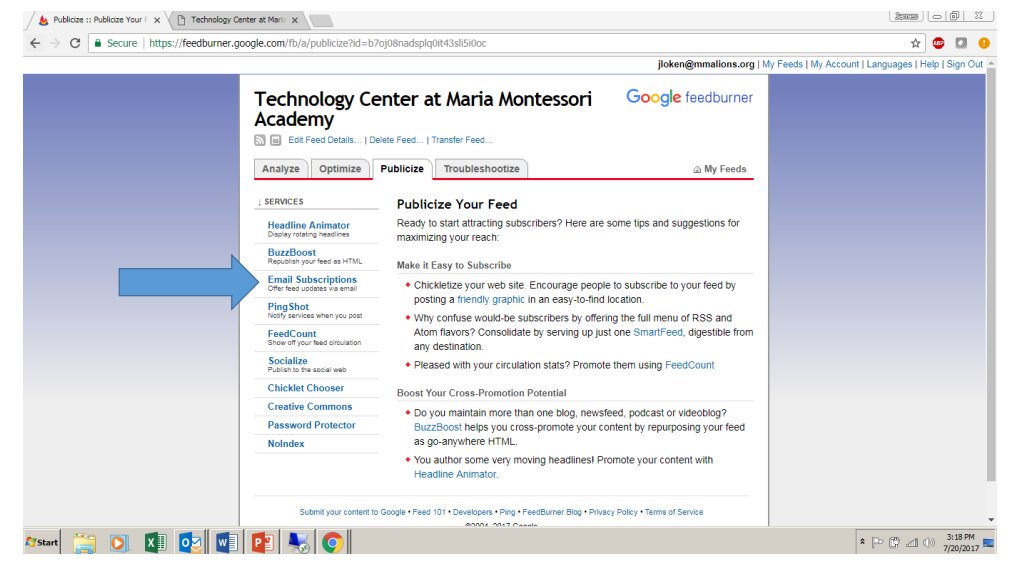

### Click "Activate" button

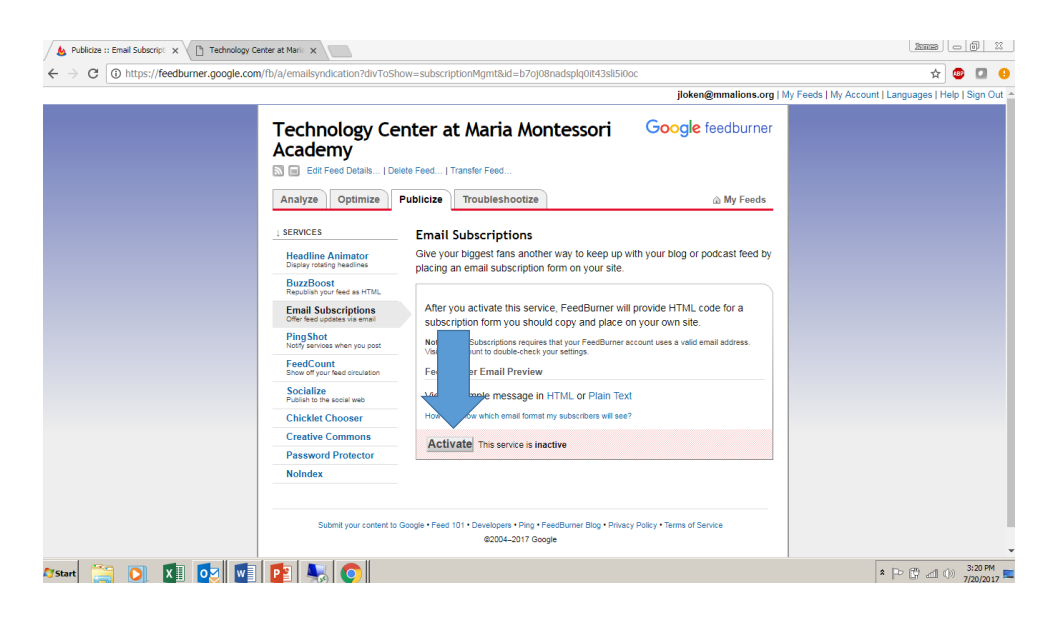

#### Copy and save subscription link URL

Everything in-between the quotation marks in the second box on the page Click "Save" button

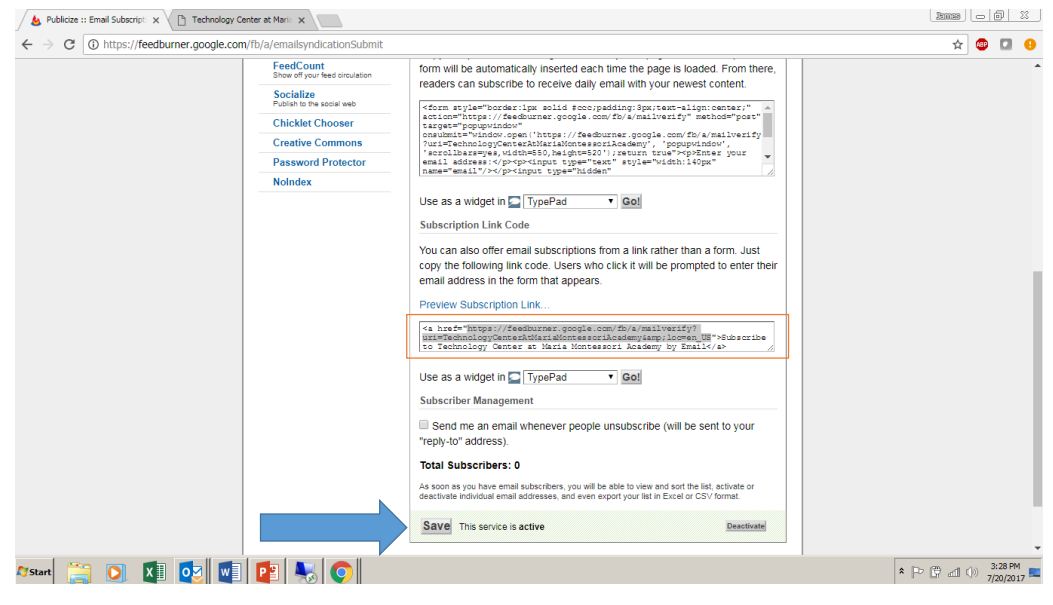

### Objective 3: Post subscription link to blog

- 1. Log into your blog portal and click on your blog's "Dashboard" link
- 2. Click "Links" link in left hand menu
- 3. Click "Link Categories" link in left hand menu
- Type "Subscribe to This Blog" in the Name box
   a) Click "Add New Link Category" button
- 5. Click "Add New link" in left hand menu
- Type "Email Subscription" in Name box
   a) Type feedburner email subscription URL in Web Address box
   b) Type "Follow this link to subscribe to this blog" in the Description box
- 7. Select Subscribe to This Blog in the Categories box
- a) Select \_blank in the Target box
- 8. Click "Add" Link button
- 9. Click "Appearance" link in left hand menu
- 10. Click "Widgets" link in left hand menu
- 11. Click "Links" button
- 12. Click "Add Widget" button
- 13. Click "Save" button

# Log into your blog portal and click on your blog's "Dashboard" link

| Publicize :: Email Subsc      | ript: x                                                                     |                                         |                                                                       |                      |
|-------------------------------|-----------------------------------------------------------------------------|-----------------------------------------|-----------------------------------------------------------------------|----------------------|
| C U blogs.r () A My Sites A I | manamontessoriacademy.org/wp-admin,<br>Maria Montessori Academy Blog System | my-sites.pnp                            |                                                                       | Howdy, James Loken 📃 |
| Dashboard     Home My Sites   | My Sites Add New Primary Site                                               | http://blogs.mariamontessoriacademy.org | 1                                                                     | Help 🔻               |
| 👗 Profile                     |                                                                             |                                         |                                                                       |                      |
| Collapse menu                 | Maria Montessori Academ<br>Blog System<br>Visit   Dashboard                 | y Test Blog<br>Visit   Dashboard        | Technology Center at Maria<br>Montessori Academy<br>Visit   Dashboard |                      |
|                               | Save Changes                                                                |                                         |                                                                       |                      |
| Alstart 🚞 💽                   | Thank you for creating with WordPress.                                      |                                         |                                                                       | Version 4.6.6        |

## Click "Links" link in left hand menu

| & Publicize :: Email Subscript    | x Dashboard « Technology © x                                                               |                 |                                    |                                    |                                    |
|-----------------------------------|--------------------------------------------------------------------------------------------|-----------------|------------------------------------|------------------------------------|------------------------------------|
| ← → C (i) blogs.mar               | riamontessoriacademy.org/tech/wp-admin/                                                    |                 |                                    |                                    | 🖈 🙂 🖬 😣                            |
| 🚯 🚓 My Sites 🔗 Tec                | hnology Center at Maria Montessori Ac 🛛 루                                                  | 0 🕂 New         |                                    | не                                 | owdy, James Loken 📃 🥚              |
| 🍪 Dashboard 🔸                     | Dashboard                                                                                  |                 |                                    | Screen Option                      | s ▼ Help ▼                         |
| Home<br>My Sites                  | Welcome to WordPress                                                                       |                 |                                    |                                    | O Dismiss                          |
| 🖈 Posts                           | We've assembled some links to ge                                                           | t you started:  |                                    |                                    |                                    |
| 9 Media                           | Get Started                                                                                | Next Steps      |                                    | More Actions                       |                                    |
| 🖉 Links 🧹                         |                                                                                            | 💕 Write your fi | rst blog post                      | Manage widgets or menus            |                                    |
| 📕 Pages                           |                                                                                            | + Add an Abo    | it page                            | Turn comments on or off            |                                    |
| Comments                          | or, change your theme completely                                                           | View your sit   | e                                  | 🞓 Learn more about getting started |                                    |
| Calendars                         |                                                                                            |                 |                                    |                                    | -                                  |
| 🔊 Appearance                      | At a Glance                                                                                |                 | Quick Draft                        |                                    | *                                  |
| 🚢 Users                           | 🖈 1 Post                                                                                   | 📕 1 Page        | Title                              |                                    |                                    |
| 🖋 Tools                           | 🗭 1 Comment                                                                                |                 | 140. 4                             |                                    |                                    |
| Settings                          | WordPress 4.6.6 running Twenty Fifteen then                                                | ne.             | What's on your mind?               |                                    |                                    |
| Collapse menu                     | Search Engines Discouraged                                                                 |                 |                                    |                                    |                                    |
|                                   | Akismet blocks spam from getting to your bl<br>There's nothing in your spam queue at the m | og.<br>noment.  | Save Draft                         |                                    |                                    |
|                                   | A set of a                                                                                 |                 |                                    |                                    |                                    |
| blogs.mariamontessoriacademy.org/ | tech/wp-admin/about.php                                                                    |                 | <ul> <li>WordPress News</li> </ul> |                                    | <b>•</b> •                         |
| 🎝 Start 🚞 💽                       | x] 🔯 🔄 🖪 💺 📀                                                                               |                 |                                    | * [Þ                               | [ : 4:1 ( ) 3:37 PM<br>7/20/2017 특 |

## Click "Link Categories" link in left hand menu

| 💩 Publicize :: Email Subscr                   | ipt 🗙 🗋 Links «Technology Center 🛛 🗙 🔪   |                    |            |              | 255            |                    |
|-----------------------------------------------|------------------------------------------|--------------------|------------|--------------|----------------|--------------------|
| $\leftrightarrow$ $\rightarrow$ C (i) blogs.n | nariamontessoriacademy.org/tech/wp-admir | n/link-manager.php |            |              |                | 🖈 💿 🖬 🔒            |
| 🝈 🗥 My Sites 🔗 T                              | echnology Center at Maria Montessori Ac  | 🛡 0 🕂 New          |            |              | How            | rdy, James Loken 📃 |
| Dashboard                                     | Links Add New                            |                    |            |              | Screen Options | ▼ Help ▼           |
| 📌 Posts                                       | • Filter                                 |                    |            |              |                |                    |
| 9 Media                                       | Name                                     | URL                | Categories | Relationship | Visible        | Rating             |
| 🕜 Links                                       | No links found.                          |                    |            |              |                |                    |
| All Links                                     | Name                                     | URL                | Categories | Relationship | Visible        | Rating             |
| Add New                                       |                                          |                    |            |              |                |                    |
|                                               |                                          |                    |            |              |                |                    |
| Pages                                         |                                          |                    |            |              |                |                    |
| Comments                                      |                                          |                    |            |              |                |                    |
| Calendars                                     |                                          |                    |            |              |                |                    |
| 🔊 Appearance                                  |                                          |                    |            |              |                |                    |
| 占 Users                                       |                                          |                    |            |              |                |                    |
| 🖋 Tools                                       |                                          |                    |            |              |                |                    |
| Settings                                      |                                          |                    |            |              |                |                    |
| Collapse menu                                 |                                          |                    |            |              |                |                    |
|                                               |                                          |                    |            |              |                |                    |
|                                               |                                          |                    |            |              |                |                    |
|                                               | Thank you for creating with WordPress.   |                    |            |              |                | Version 4.6.6      |
| 🖉 Start 📋 🔘                                   | 🚺 🔯 🚺 📳 💺 🤇                              | •                  |            |              | * 🏱 🖗          | adl 🕼 3:39 PM 🛌    |

## Type "Subscribe to This Blog" in the Name box

Click "Add New Link Category" button

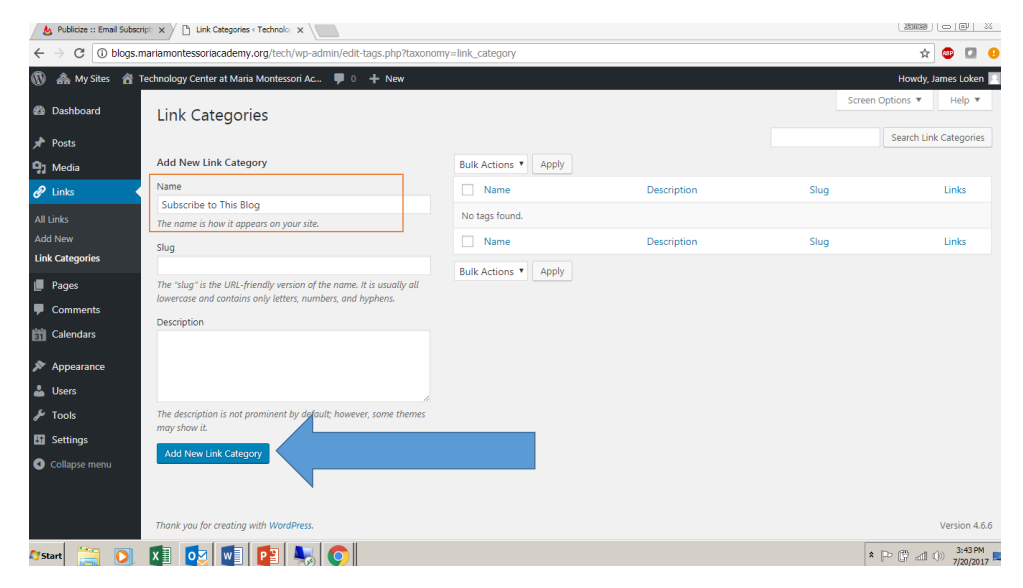

### Click "Add New" link in left hand menu

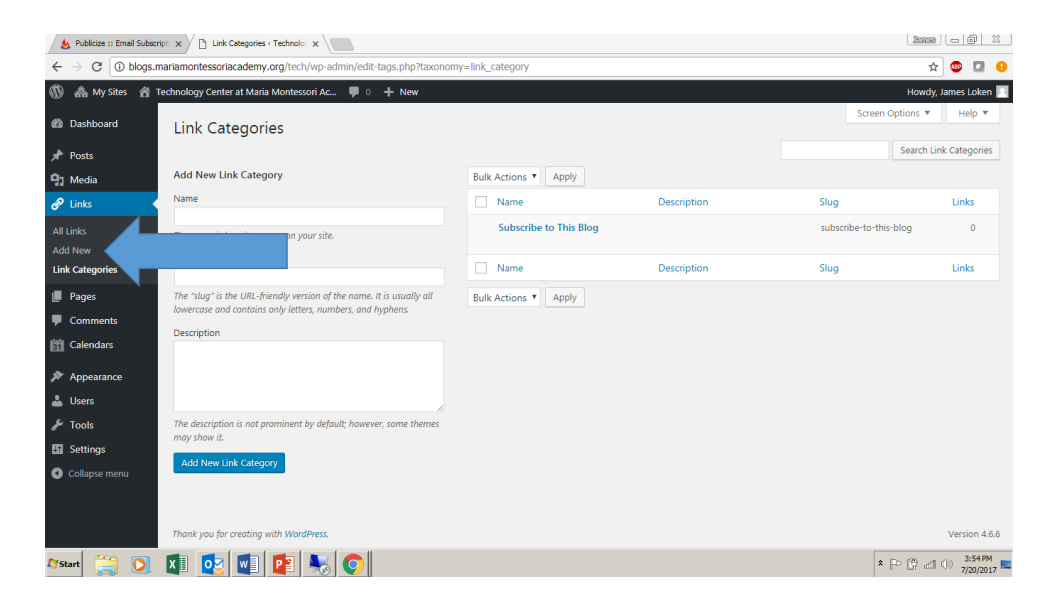

## Type "Email Subscription" in Name box

Type feedburner email subscription URL in Web Address box Type "Follow this link to subscribe to this blog" in the Description box

| 💩 Publicize :: Email Subscrip                 | et: x Ch Add New Link (Technolog) x                                                                             | 200                    |               | 53         |
|-----------------------------------------------|----------------------------------------------------------------------------------------------------|------------------------|---------------|------------|
| $\leftrightarrow$ $\rightarrow$ C (1) blogs.m | ariamontessoriacademy.org/tech/wp-admin/link-add.php                                                            |                        | ☆ 🙂 🖸         | 0          |
| 🚯 🗥 My Sites 🔗 Te                             | echnology Center at Maria Montessori Ac 📮 0 🕂 New                                                               | Howdy                  | , James Loken | <u>^</u>   |
| Dashboard                                     | Add New Link Add New                                                                                            | Screen Options 🔻       | Help 🔻        | -          |
| 📌 Posts                                       | Name                                                                                                    | Save                   |               |            |
| 93 Media                                      | Email Subscription                                                                                              |                        |               |            |
| 🖉 Links 🔸                                     | Example: Nifty blogging software                                                                                | Keep this link private |               |            |
| All Links                                     | and the stand of the stand of the stand of the stand of the stand of the stand of the stand of the stand of the |                        | Add Link      |            |
| Add New                                       | Web Address                                                                                                    |                        |               |            |
| Link Categories                               | web Address                                                                                                    |                        |               |            |
| 📕 Pages                                       | https://feedburner.google.com/fb/a/mailverify?uri=TechnologyCenterAtMariaMontessoriAcademy&loc=en_U             |                        |               |            |
| Comments                                      | Example: http://wordpress.org/ don't forget the http://                                                         |                        |               |            |
| Calendars                                     |                                                                                                    |                        |               |            |
| 🔊 Appearance                                  | Description                                                                                                    |                        |               |            |
| 👗 Users                                       | Follow this link to subscribe to this blog                                                                      |                        |               |            |
| 🔑 Tools                                       | This will be shown when someone hovers over the link in the blogroll, or optionally below the link.             |                        |               |            |
| E Settings                                    |                                                                                                    |                        |               |            |
| Collapse menu                                 |                                                                                                    |                        |               |            |
|                                               | Categories 🔺                                                                                                    |                        |               |            |
|                                               | All Categories Most Used                                                                                        |                        |               |            |
|                                               |                                                                                                    |                        |               |            |
| 🖉 Start [ 📔 🔘                                 | 🖾 💽 🖬 📴 😽 🔘                                                                                                    | * 🖻 🛱                  | 4:03 Pl       | M<br>017 🛤 |

# Select Subscribe to This Blog in the Categories box Select \_blank in the Target box

| 💩 Publicize :: Email Subscript                                                                                                    | X Add New Link < Technology X                                                                       |                        |
|----------------------------------------------------------------------------------------------------|----------------------------------------------------------------------------------------------------|------------------------|
| $\leftrightarrow$ $\rightarrow$ C $\odot$ blogs.ma                                                                                                    | riamontessoriacademy.org/tech/wp-admin/link-add.php                                                 | ☆ 💷 🤒                  |
| 🚯 🗥 My Sites 🔺 Teo                                                                                                    | hnology Center at Maria Montessori Ac 🕊 0 🕂 New                                                     | Howdy, James Loken 🗾 📍 |
| A Dashboard                                                                                                    | Description                                                                                         |                        |
| Cashboard                                                                                                    | Follow this link to subscribe to this blog                                                          |                        |
| 📌 Posts                                                                                                    | This will be shown when someone hovers over the link in the blogroll, or optionally below the link. |                        |
| 91 Media                                                                                                    |                                                                                                    |                        |
| 🕜 Links                                                                                                    |                                                                                                    | _                      |
| All Links                                                                                                    | Categories                                                                                          |                        |
| Add New                                                                                                    | All Categories Most Used                                                                            |                        |
| Link Categories                                                                                                    | Character at This Place                                                                             |                        |
| 📕 Pages                                                                                                    | Subscribe to This Blog                                                                              |                        |
| Comments                                                                                                    | + Add New Category                                                                                  |                        |
| Calendars                                                                                                    |                                                                                                    |                        |
| Annearance                                                                                                    | Target 🔺                                                                                            |                        |
| Lisers                                                                                                    | blank — new window or tab                                                                           |                        |
| 🖌 Tools                                                                                                    | Auto autorit uindau artab uith as framer                                                            |                        |
|                                                                                                    | Concernent window of tab, with no names.                                                            |                        |
| en settings                                                                                                    |                                                                                                    |                        |
| Collapse menu                                                                                                    | Choose the target frame for your link.                                                              |                        |
| Letter Letter Le |                                                                                                    |                        |
|                                                                                                    | Link Relationship (XFN)                                                                             |                        |
| 🎝 Start [ 🔄 🔘                                                                                                    | x oz 🗤 p ស 🔿                                                                                        | * (P) (P) (1) 4:05 PM  |
|                                                                                                    |                                                                                                    | //20/2017              |

## Click "Add Link" button

| & Publicize :: Email Subscript                  | x                                                                                                   |                         |
|-------------------------------------------------|----------------------------------------------------------------------------------------------------|-------------------------|
| $\leftrightarrow$ $\rightarrow$ C (1) blogs.mar | iamontessoriacademy.org/tech/wp-admin/link-add.php                                                  | 🖈 💷 🙂                   |
| 🝈 🗥 My Sites 🔺 Tech                             | hnology Center at Maria Montessori Ac 📮 💿 🛨 New                                                     | Howdy, James Loken 🔲 🊔  |
| Dashboard                                       | Add New Link Add New                                                                                | Screen Options 🔻 Help 🔻 |
| 📌 Posts                                         | Name                                                                                                | Save 🔺                  |
| 9 Media                                         | Email Subscription                                                                                  |                         |
| 🖉 Links 🔸                                       | Example: Nifty blogging software                                                                    | Keep this link private  |
| All Links                                       | , , , , , , , , , , , , , , , , , , , ,                                                             | Add Link                |
| Add New<br>Link Categories                      | Web Address                                                                                         |                         |
| 📕 Pages                                         | https://feedburner.google.com/fb/a/mailverify?uri-TechnologyCenterAtMariaMontessoriAcademy&loc-en_U |                         |
| Comments                                        | Example: http://wordpress.org/ - don't forget the http://                                           |                         |
| Calendars                                       |                                                                                                    |                         |
| 🔊 Appearance                                    | Description                                                                                         |                         |
| 🚢 Users                                         | Follow this link to subscribe to this blog                                                          |                         |
| 🖋 Tools                                         | This will be shown when someone hovers over the link in the blogroll, or optionally below the link. |                         |
| E Settings                                      |                                                                                                    |                         |
| Collapse menu                                   |                                                                                                    |                         |
|                                                 | Categories 🔺                                                                                        |                         |
|                                                 | All Categories Most Used                                                                            |                         |
| blogs.mariamontessoriacademy.org/               | tech/wp-admin/edit-comments.php                                                                     |                         |
| 🖉 Start 📋 🚺 🚺                                   | 💷 💽 🕎 💽                                                                                             | * P 🛱 📶 🕩 4:06 PM       |

## Click "Appearance" link in left hand menu

| 🖕 Publicize :: Email Subscript                  | x Add New Link (Technolog) x                                                                        |                                     |
|-------------------------------------------------|----------------------------------------------------------------------------------------------------|-------------------------------------|
| $\leftrightarrow$ $\rightarrow$ C (i) blogs.mar | amontessoriacademy.org/tech/wp-admin/link-add.php?added=true                                        | 🖈 🕮 🖬 🤒                             |
| 🚯 🗥 My Sites 🔺 Tech                             | nology Center at Maria Montessori Ac 🔎 0 🕂 New                                                      | Howdy, James Loken 📃 🌰              |
| 🚳 Dashboard                                     | Add New Link Add New                                                                                | Screen Options 🔻 Help 🔻             |
| 🖈 Posts                                         | Link added.                                                                                         | 0                                   |
| 🙄 Media                                         |                                                                                                    |                                     |
| 🖉 Links                                         | Name                                                                                                | Save 🔺                              |
| All Links<br>Add New<br>Link Categories         | Example: Nifty blogging software                                                                    | Keep this link private Add Link     |
| 📕 Pages<br>🛡 Comments                           | Web Address                                                                                         |                                     |
| 🛍 Calendars<br>🔊 Appearance                     | Example itser/fundamer anddent/gratthe http://                                                      |                                     |
| 🚢 Users 🖉 🖉 Tools                               | Description                                                                                         |                                     |
| Settings     Collapse menu                      | This will be shown when someone hovers over the link in the biograll, or optionally below the link. |                                     |
| blogs.mariamontessoriacademy.org/               | Chandles A                                                                                          |                                     |
| 🖉 Start 🚞 🜔 🕨                                   | 📳 💽 📲 PE 😽 💟                                                                                        | * P (P all ()) 4:15 PM 57/20/2017 5 |

## Click "Widgets" link in left hand menu

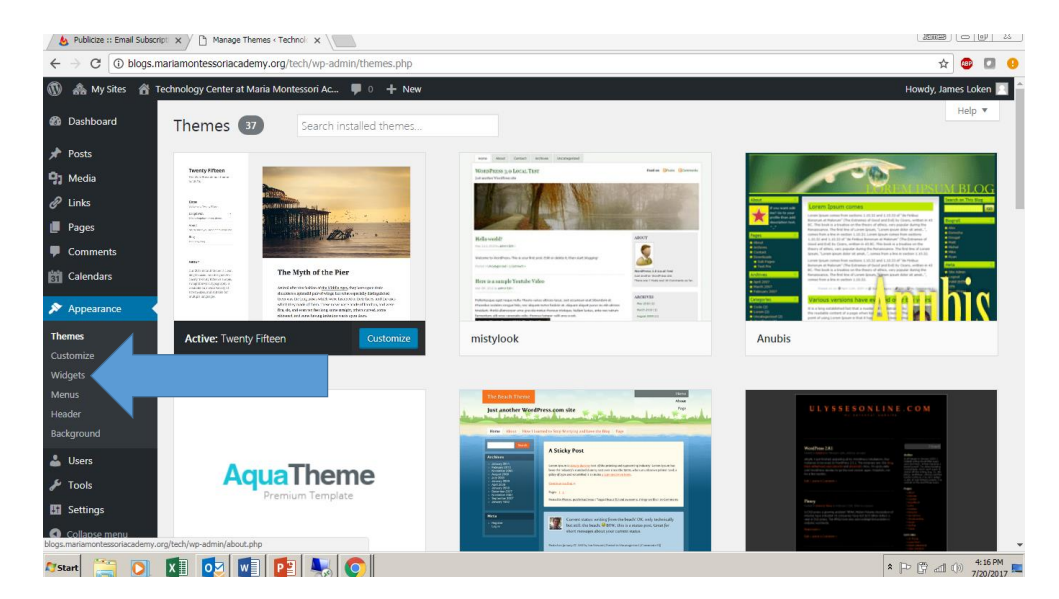

## Click "Links" button

| 💩 Publicize :: Email Su                                            | ibscript: x                             |                                    |                                             |   |                         |
|--------------------------------------------------------------------|-----------------------------------------|------------------------------------|---------------------------------------------|---|-------------------------|
| $\leftrightarrow$ $\bigcirc$ $\bigcirc$ $\bigcirc$ $\bigcirc$ blog | gs.mariamontessoriacademy.org/tech/wp-  | admin/widgets.php                  |                                             |   | ☆ 🐵 🖸                   |
| 🕅 🚓 My Sites 🦸                                                     | Technology Center at Maria Montessori A | 🗭 0 🕂 New                          |                                             |   | Howdy, James Loken      |
| Dashboard                                                          | Widgets Manage with Live P              | review                             |                                             |   | Screen Options V Help V |
| Posts                                                              | Available Widgets                       |                                    | Widget Area                                 |   |                         |
| 3 Media                                                            | To activate a widget drag it to a sideb | ar or click on it. To deactivate a | Add widgets here to appear in your sidebar. |   |                         |
| Links                                                              | widget and delete its settings, drag it | back.                              |                                             |   |                         |
| Pages                                                              | Akismet Widget                          | Archives                           | Search                                      | * |                         |
| Comments                                                           | Display the number of spam              | A monthly archive of your site's   | Recent Posts                                |   |                         |
| Calendars                                                          | comments Akismet has caught             | Posts.                             |                                             |   |                         |
| Appearance                                                         | Calendar                                | Categories                         | Recent Comments                             | * |                         |
|                                                                    | A calendar of your site's Posts.        | A list or dropdown of categories.  | Archives                                    |   |                         |
| ustomize<br>lidaets                                                | Custom Menu                             | Links                              |                                             |   |                         |
| lenus<br>eader                                                     | Add a custom menu to your sidebar.      | Your blogroll                      | Meta                                        |   |                         |
| ackground                                                          | Meta                                    | Pages                              |                                             |   |                         |
| Users                                                              | Login, RSS, & WordPress.org links.      | A list of your site's Pages.       |                                             |   |                         |
| Tools                                                              | Recent Comments                         | Recent Posts                       |                                             |   |                         |
| Settings                                                           | Your site's most recent comments.       | Your site's most recent Posts.     |                                             |   |                         |
| s.mariamontessoriacader                                            | my.org/tech/wp-admin/about.php          |                                    |                                             |   |                         |
| Start 🚞 🜔                                                          | 1 🚺 🔂 🖬 📭 💺                             |                                    |                                             |   | * P ( all () 4:18 PM    |

## Click "Add Widget" button

|                                                                                                    | 💩 Publicize :: Email Sub                     | script: 🗙 🖉 🗋 Widgets < Technology Cent: 🗙 |                                      |                                             | 1                       |
|----------------------------------------------------------------------------------------------------|----------------------------------------------|--------------------------------------------|--------------------------------------|---------------------------------------------|-------------------------|
| W My Sites Technology Center at Maria Montescol Ac.   ● Dashboard   Widgets   Posts   ● Moda   ● Moda   ● Links   ● Pages   ● Comments   Dipty the number of space   ● Calendare   Calendare   ● Categories   ● Links   ● Links   ● Dashboard   ● Links   ● Dashboard   ● Links   ● Dashboard   ● Links   ● Comments   © Comments   © Comments   © Comments   © Links   ● Links   ● Links   ■ Colendare   Calendar   Categories   Pages   Calendar   Categories   ● Moda   ● Links   ● Links   ■ Comments   ● Links   ● Links    ● L                                                                                                    | $\leftrightarrow$ $\rightarrow$ C (1) blogs  | s.mariamontessoriacademy.org/tech/wj       | p-admin/widgets.php                  |                                             | 😒 🐵 🖬 🍕                 |
| > Dashbadd       Widgets       Manage with Live Preview       Net preview         > Pags       Axiiable Widgets       Axiiable Widgets       Axiiable Widgets         > Mada       Axiiable Widget and delete its settings, drag it back.       Actives       Adv widgets here to appear in your sidebar.         > Pags       Asimet Widget       Actives       Adv widgets here to appear in your sidebar.       Adv widgets here to appear in your sidebar.         > Pags       Asimet Widget       Actives       Recent Posts       Image: Pags         Calendars       Calendars       Astronet widget of page life       Actives       Image: Pags         Mens       Astronet widget of page life       Astronet widget of page life       Actives       Image: Pags         Mens       Astronet widget of page life       Astronet widget of page life       Image: Pages       Image: Pages         Mens       Astronet widget of pages       Astronet widget of pages       Image: Pages       Image: Pages         Widget Area       Image: Pages       Image: Pages       Image: Pages       Image: Pages       Image: Pages         Widget Area       Image: Pages       Image: Pages       Image: Pages       Image: Pages       Image: Pages         Image: Pages       Image: Pages       Image: Pages       Image: Pages       Image: P                                                                                                    | 🔞 🚓 My Sites 🛛                               | Technology Center at Maria Montessori      | Ac 🗭 0 🕂 New                         |                                             | Howdy, James Loken 📃    |
| Pords   Ausilable Widgets   Media   Pages   Cannends   Degic the under of each   Degic the under of each   Ausilable Widget and   Degic the under of each   Ausilable Widget and   Cannends   Degic the under of each   Degic the under of each   Calendar   Calendar   Calendar   Calendar   Calendar   Categories   Categories   Media   Pages   Categories   Media   Pages   Categories   Media   Pages   Categories   Media   Pages   Categories   Categories   Categories   Media   Pages   Categories   Media   Pages   Categories                                                                                                    | Dashboard                                    | Widgets Manage with Live                   | Preview                              |                                             | Screen Options ▼ Help ▼ |
| Media   Delaye and delete its settings, drag it bas iddebar or dick on it. To deachivet a widget and delete its settings, drag it bas.   Pages   Akment Widget   Akment Widget                                                                                                    | 📌 Posts                                      | Available Widgets                          |                                      | Widget Area                                 | A                       |
| Image: Image: Image | 91 Media                                     | To activate a widget drag it to a side     | ebar or click on it. To deactivate a | Add widgets here to appear in your sidebar. |                         |
| Pages Altimet Widget Archives   Comments Depisy the number of game comments Attained that caught A monthly active of game factors   Calendars Calendar Recent Posts   A calendar of your site's Posts A site or depident of categories   Categories A calendar of your site's Posts   A calendar of your site's Posts A list or depident of categories   Categories A calendar of your site's Posts   Menus Add a calendar memo to your   Menus Add a calendar memo to your   Voor bloged Voor bloged   Voor bloged Voor bloged   Storige Add a calendar memo to your   Voor bloged Voor bloged   Background Voor bloged   Storige Add a calendar memo to your   Voor bloged Voor bloged   Storige Add a calendar memo to your   Voor bloged Voor bloged   Storige Add a calendar memo to your   Voor bloged Voor bloged   Storige Add a calendar memo to your   Voor bloged Voor bloged   Storige Add a calendar memo to your   Voor bloged Voor bloged   Storige Add a calendar memo to your   Storige Add a calendar memo to your   Voor bloged Voor bloged   Storige Add a calendar memo to your site's Pages   Storige Add a calendar memo to your site's Pages                                                                                                    | 🖉 Links                                      | widget and delete its settings, drag       | it back.                             |                                             |                         |
| Comments   Display the number of spin   A clendars   A paperarace   Calendar   Calendar </th <th>📕 Pages</th> <th>Akismet Widget</th> <th></th> <th>Search</th> <th>Ŧ</th>                                                                                                    | 📕 Pages                                      | Akismet Widget                             |                                      | Search                                      | Ŧ                       |
| Calendars     Calendars     Calendar     Calendar <t< th=""><th>Comments</th><th>Display the number of spam</th><th></th><th>Recent Posts</th><th></th></t<>                                                                                                    | Comments                                     | Display the number of spam                 |                                      | Recent Posts                                |                         |
| C Appearance   C Alendari   C Lategories   A calendar of your site's Flass.   A calendar of your site's Flass.   A calendar of your site's Flass.   A calendar of your site's Flass.   C Lategories   Variblegerill   Metas   A calendar of your site's Flass.   A calendar of your site's Flass.   A calendar of your site's Flass.   A calendar of your site's Flass.   A calendar of your site's Flass.   A calendar of your site's Flass.   A calendar of your site's Flass.   A calendar of your site's Flass.   A calendar of your site's Flass.   A calendar of your site's Flass.   A calendar of your site's Flass.   A calendar of your site's Flass.   A calendar of your site's Flass.   A calendar of your site's Flass.   A calendar of your site's Flags.   Calendar on the your site's Flags.   C calendar on the your site's Flags.   C calendar on the your site's Flags.                                                                                                    | Calendars                                    | comments Akismet has caught                |                                      |                                             |                         |
| Themes A clocked of your ski's Pasts A list or degetore of categories.   Customize Custom Menu Links   Widgets Add a catom menu to your Your blogral   Reader add a catom menu to your Your blogral   Background Categories Image: Categories   Loss Categories Image: Categories   Loss Categories Image: Categories   Loss Meta Pages   E Settings Logn, ESS, & WoodPhensong Infa. A list of your ski's Page.                                                                                                    | 🔊 Appearance                                 | Calendar                                   |                                      | Recent Comments                             | *                       |
| Customize     Custom Menu     Links       Widgets     Adia custom menu to your     Vour blogral       Menus     Adia custom menu to your     Vour blogral       Reader     V Widget Area     Meta       Background     Cancel     Add Widget       V Tools     Meta     Pages       Settings     Logn, RSS, & WordPressurg Infa.     A lat of your site's Pages                                                                                                    |                                              | A calendar of your site's Posts.           |                                      | Archives                                    | *                       |
| Widgets     Add a cattern menu ta your     Your blografi     Categories <ul> <li>Categories</li> <li>Categories</li> <li>Meta</li> <li>Widget Area</li> <li>Cancel</li> <li>Add Widget</li> <li>Cancel</li> <li>Add Widget</li> <li>Meta</li> <li>Pages</li> <li>Settings</li> <li>Lagan restand target pages</li> <li>Lagan setting for the stage</li> <li>Lagan setting for the stage</li></ul>                                                                                                    | Customize                                    | Custom Menu                                | Links                                |                                             |                         |
| Header<br>Background<br>▲ Users<br>▶ Tools Meta Pages<br>Settings Logn, ESS, & Worthrestory Inkt. A list of your site's Pages.<br>■ Settings Logn, ESS, & Worthrestory Inkt. A list of your site's Pages.                                                                                                    | Widgets                                      | Add a custom menu to your                  | Your blogroll                        | Categories                                  | Ŧ                       |
| Background     Image steme       Image steme     Cancel       Add Widget     Cancel       Image steme     Cancel       Image steme     Cancel  <                                                                                                    | Header                                       | sidebar.                                   | Midget Area                          | Meta                                        | v                       |
|                                                                                                    | Background                                   |                                            | • Widget Alea                        |                                             |                         |
| Tools     Meta     Pages      Settings     Login, ESS, & WoodPress.org India     Alot of your she's Pages      Concentration     Concentration     Login, edition of the she to     Logins                                                                                                    | 👗 Users                                      |                                            | Cancel Add Widget                    |                                             |                         |
| Settings         Lager, ESS, & WordPress.org Inits.         A last of your star's Pages.           Charge material         A last of your star's Pages.         I a basis                                                                                                    | 🔑 Tools                                      | Meta                                       | Pages                                |                                             |                         |
| Contract memory                                                                                                    | Settings                                     | Login, RSS, & WordPress.org links.         |                                      |                                             |                         |
|                                                                                                    | Collapse menu<br>blogs.mariamontessoriacadem | 1y.org/wp-admin/my-sites.php               |                                      |                                             |                         |
| Arstant 🔚 🖸 🕅 📴 💺 🌀                                                                                                    | 🖉 Start 📋 🚺                                  |                                            |                                      |                                             | * 🍽 🕐 🚮 🕕 4:19 PM       |

## Click "Save" button

| 🍐 Publicize :: Email Su                   | ubscript 🗙 🗋 Widgets < Technology Cent 🗙 🔪                       |                                   |                                                                                                |                        |
|-------------------------------------------|------------------------------------------------------------------|-----------------------------------|------------------------------------------------------------------------------------------------|------------------------|
| $\leftrightarrow$ $\rightarrow$ C (i) blo | gs.mariamontessoriacademy.org/tech/wp-                           | admin/widgets.php                 |                                                                                                | 🖈 💷 💶 😣                |
| 🚯   My Sites 👔                            | Technology Center at Maria Montessori Ac                         | 🗭 0 🕂 New                         |                                                                                                | Howdy, James Loken 📃 🔒 |
| Dashboard                                 | A calendar of your site's Posts.                                 | A list or dropdown of categories. | Archives 🔻                                                                                     |                        |
| 🖈 Posts                                   | Custom Menu                                                      | Links                             | Categories                                                                                     |                        |
| 93 Media                                  | Add a custom menu to your                                        | Your blogroll                     | Categories                                                                                     |                        |
| Links                                     | Mota                                                             | Dagos                             | Meta v                                                                                         |                        |
| Pages                                     | Login PSS & WordProre are linke                                  | A list of your site's Pager       | Links                                                                                          |                        |
| Calendars                                 | Berent Comments                                                  | Recent Posts                      | Select Link Category:                                                                          |                        |
| Appearance                                | Your site's most recent comments.                                | Your site's most recent Posts.    | All Links                                                                                      |                        |
| Themes                                    | RSS                                                              | Search                            | Link title                                                                                     |                        |
| Customize<br>Widgets                      | Entries from any RSS or Atom feed.                               | A search form for your site.      | <ul> <li>✓ Show Link Image</li> <li>✓ Show Link Name</li> <li>Show Link Description</li> </ul> |                        |
| Header                                    | Simple Calendar                                                  | Tag Cloud                         | Show Link Rating                                                                               |                        |
| Background                                | Display a calendar of events from<br>one of your calendar feeds. | A cloud of your most used tags.   | Delete Close Save                                                                              |                        |
| 🖋 Tools                                   | Text                                                             |                                   |                                                                                                |                        |
| Settings                                  | Arbitrary text or HTML.                                          |                                   |                                                                                                |                        |
| Collapse menu                             |                                                                  |                                   |                                                                                                |                        |
| 🎝 Start [ [ 🕻                             | 1 🚺 💿 🖬 📴 💺                                                      |                                   |                                                                                                | * 🕞 🛱 🛋 ()) 4:21 PM    |

#### Make sure the link is there

Have a look at your blog Click the "Email Subscription" link

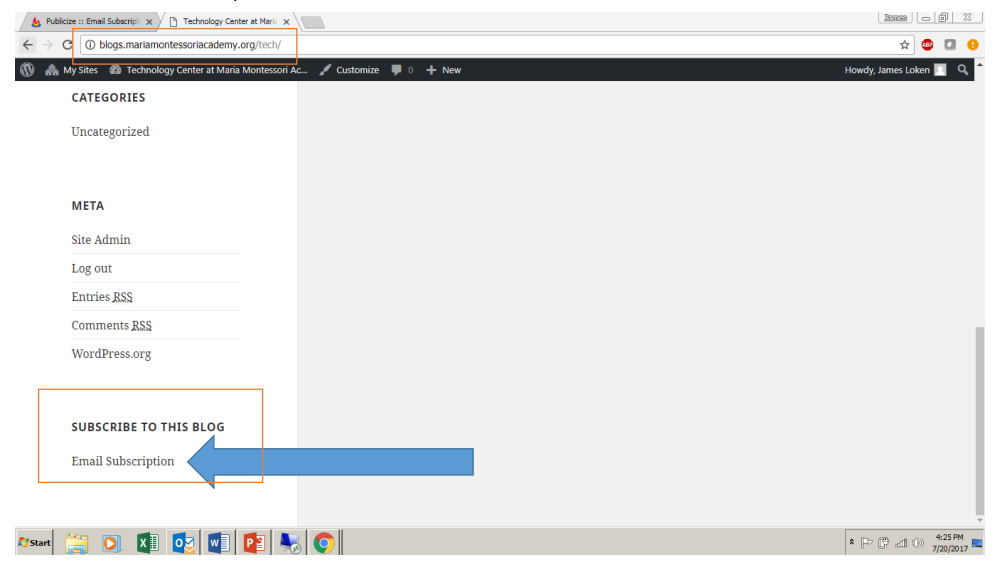

# Make sure the link brings you to the right place

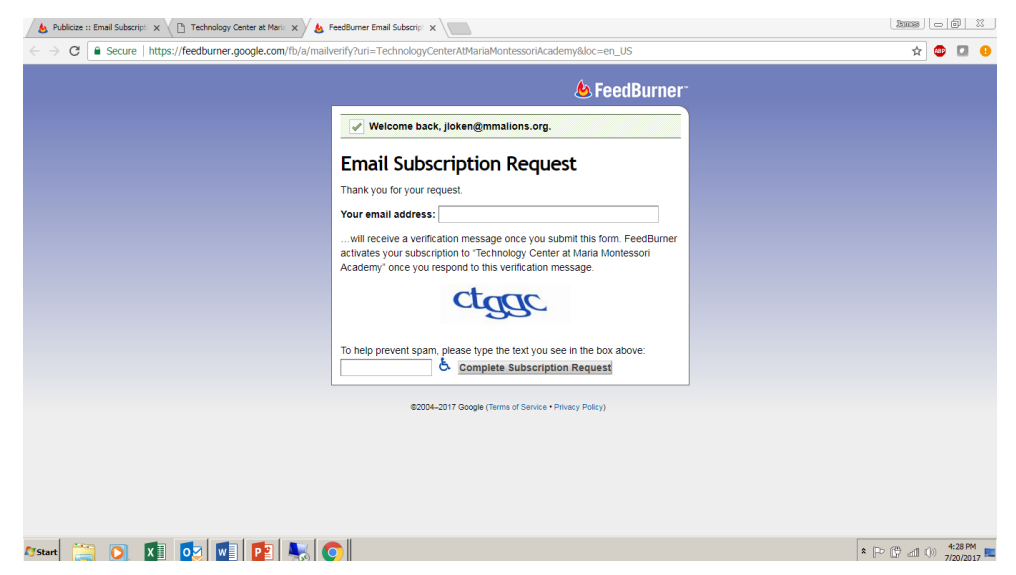